# Driver Timeline (Operations/Dispatch) - Modifications Applied to the Driver Timeline Screen (17304) [New Feature]

Last Modified on 10/24/2024 7:18 am PDT

Review the enhancements made to the Driver Timeline screen in Dispatch, as well as some of the updated views within Dispatch.

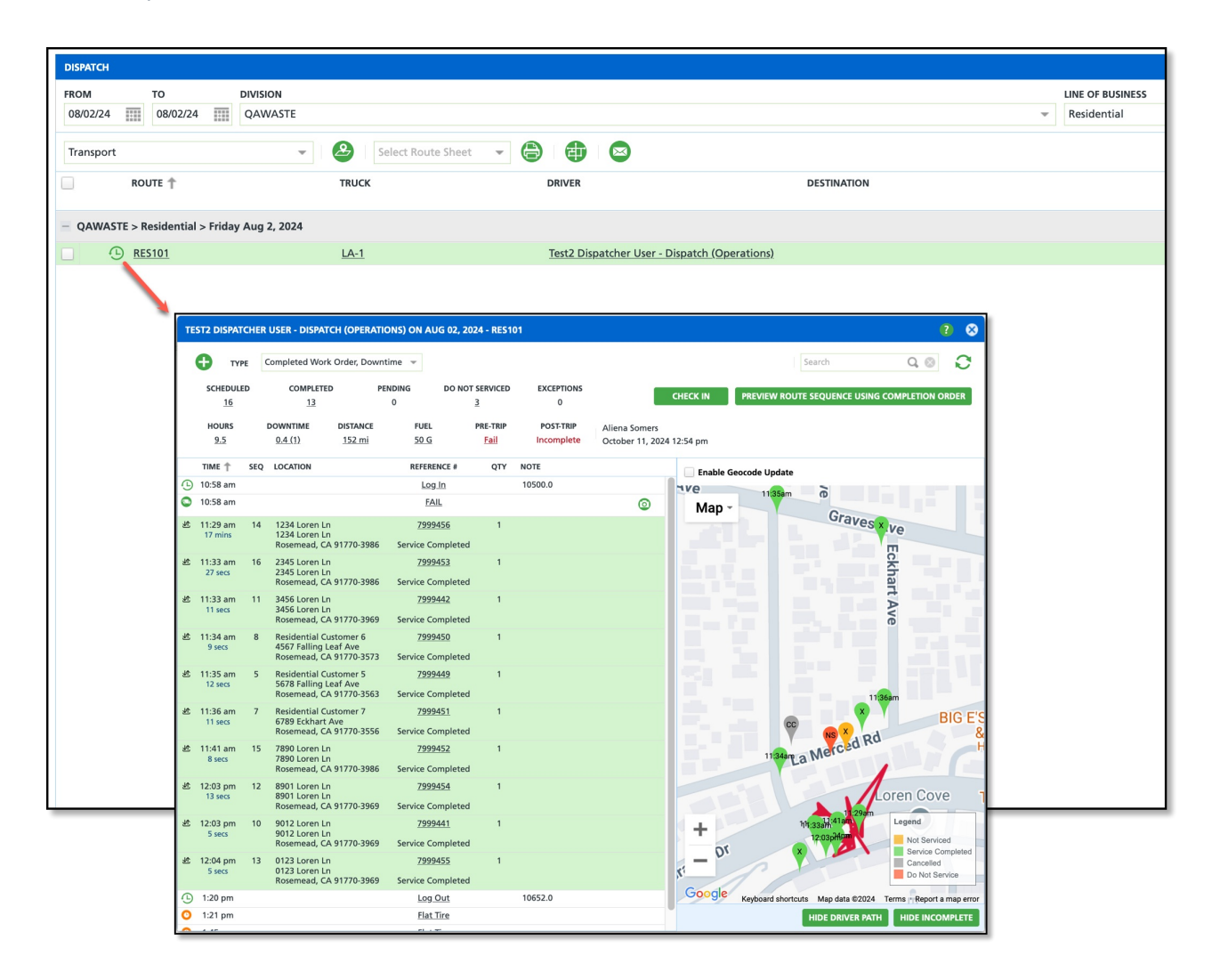

### **Additional Items Added to Menu Options**

New selection options include:

- Set Driver Log In / Out
  - Upon selection, the Worker Daily Productivity window opens.
- Set Truck Odometer
  - Upon selection, the Update Truck Odometer window opens.
- Add Fuel
  - Upon selection, the Fuel *Record* window opens.

|    | Туре                        | Completee                      | d Work Order, I                       | Downtime 👻              |                    |                  |                         |                                   |            |
|----|-----------------------------|--------------------------------|---------------------------------------|-------------------------|--------------------|------------------|-------------------------|-----------------------------------|------------|
|    | Set Driver L<br>Set Truck O | .og In / Out<br>dometer        | IPLETED                               | PENDING<br>0            | DO NOT             | SERVICED         | EXCEPTIONS<br>0         |                                   | CHECK IN   |
|    | Add Dispos<br>Add Downt     | al<br>time                     | E DISTAN<br><u>152 n</u>              | ICE FUI<br>ni <u>50</u> | ei<br>G            | PRE-TRIP<br>Fail | POST-TRIP<br>Incomplete | Aliena Somers<br>October 11, 2020 | 4 12:54 pm |
| l  | Add Fuel                    | Q LUCATIO                      | DN .                                  | REFE                    | RENCE #            | QTY              | NOTE                    |                                   | Enab       |
|    | 10:58 am                    |                                |                                       | L                       | og In              |                  | 10500.0                 |                                   | ave        |
| 0  | 10:58 am                    |                                |                                       |                         | FAIL               |                  |                         | ٢                                 | Mag        |
| e. | 11:29 am 14<br>17 mins      | 4 1234 Lo<br>1234 Lo<br>Roseme | oren Ln<br>oren Ln<br>sad, CA 91770-3 | 75<br>1986 Service      | 99456<br>Completed | 1                |                         |                                   |            |
| e  | 11:33 am 10<br>27 secs      | 5 2345 Lo<br>2345 Lo<br>Roseme | oren Ln<br>oren Ln<br>sad, CA 91770-3 | 75<br>1986 Service      | 99453<br>Completed | 1                |                         |                                   |            |
| e  | 11:33 am 11<br>11 secs      | 1 3456 Lo<br>3456 Lo           | oren Ln<br>oren Ln                    | 75                      | 99442              | 1                |                         |                                   |            |

| TE         | ST2 DISPAT            | CHE | USER - DISPATO                                 | H (OPERA           | TIONS) ON A        | UG 02, 20        | 024 - RES10      | 11                      |                               |
|------------|-----------------------|-----|------------------------------------------------|--------------------|--------------------|------------------|------------------|-------------------------|-------------------------------|
|            | • •••                 | e [ | Completed Work                                 | Order, Dov         | vntime 👻           |                  |                  |                         |                               |
|            | SCHEDULE<br><u>16</u> | D   | COMPLETED<br><u>13</u>                         |                    | PENDING<br>0       | DO NO            | T SERVICED       | EXCEPTIONS<br>0         |                               |
|            | HOURS                 |     | DOWNTIME<br>0.4 (1)                            | DISTANCE<br>152 mi | FUEL<br>50.G       |                  | PRE-TRIP<br>Eail | POST-TRIP<br>Incomplete | Aliena Somer<br>October 11, 2 |
|            | TIME 🕆                | SEQ | LOCATION                                       |                    | REFER              | ENCE #           | QTY              | NOTE                    |                               |
|            | 10:58 am              |     |                                                |                    | Lo                 | g.In             |                  | 10500.0                 |                               |
| 0          | 10:58 am              |     |                                                |                    | E                  | ML               |                  |                         | ٢                             |
| ĸ          | 11:29 am<br>17 mins   | 14  | 8039 Loren Ln<br>8039 Loren Ln<br>Rosemead, CA | 91770-398          | 799<br>6 Service C | 9456<br>ompleted | 1                |                         |                               |
| <i>i</i> t | 11:33 am 27 secs      | 16  | 8027 Loren Ln<br>8027 Loren Ln                 |                    | 799                | 9453             | 1                |                         |                               |

## **Route Data**

## **Display of Stop Counts**

Stop counts have been updated to include the same counts displayed on the Dispatch screen. Similar to the Dispatch screen, clicking the hyperlink for a count will open the Services List. Route data has been relocated to the top of the screen and has been expanded to include:

- Downtime
  - The first value represents the sum of hours and the value in parenthesis represents the number of downtime entries.
- Pre-Trip
  - Displays the Pass/Fail results as a hyperlink to the Vehicle Inspection Results screen.
- Post-Trip
  - Displays the Pass/Fail results as a hyperlink to the Vehicle Inspection Results screen.

| TE | ST2 DISPAT          | CHE | R USER - DISPATO                               | H (OPERA           | TIONS) ON AU         | G 02, 2024 - RE        | 5101                      |                               |
|----|---------------------|-----|------------------------------------------------|--------------------|----------------------|------------------------|---------------------------|-------------------------------|
|    | • T77               | £   | Completed Work                                 | Order, Dow         | vntime 👻             |                        |                           |                               |
|    | SCHEDULE            | D   | COMPLETED                                      |                    | PENDING<br>0         | DO NOT SERVICE         | D EXCEPTIONS              |                               |
|    | HOURS<br><u>9.5</u> |     | DOWNTIME<br><u>0.4 (1)</u>                     | DISTANCE<br>152 mi | FUEL<br>50 G         | PRE-TRI<br><u>Fail</u> | P POST-TRIP<br>Incomplete | Aliena Somer<br>October 11, 2 |
|    | TIME 🕆              | SEC | LOCATION                                       |                    | REFEREN              | NCE # QT               | Y NOTE                    |                               |
|    | 10:58 am            |     |                                                |                    | Log                  | In                     | 10500.0                   |                               |
| 0  | 10:58 am            |     |                                                |                    | FAI                  | L                      |                           | ٢                             |
| R  | 11:29 am<br>17 mins | 14  | 8039 Loren Ln<br>8039 Loren Ln<br>Rosemead, CA | 91770-3986         | 7999<br>5 Service Co | 156 1<br>mpleted       |                           |                               |
| R  | 11:33 am<br>27 secs | 16  | 8027 Loren Ln<br>8027 Loren Ln                 |                    | 7999                 | 153 1                  |                           |                               |

## Mark Completed/Check In

#### Mark Completed

- Only displays if the route record statuses are 'Scheduled' or 'In Progress.'
- When clicked, all associated route record statuses are updated to 'Completed,' and the action button changes to 'Check In.'

#### Check In

'Check-In' allows dispatchers to mark routes as reviewed, logging their name and a timestamp to confirm thorough examinations and reinforce accountability.

- Only displays when all route record statuses are marked 'Completed.'
- Upon click, the check-in completion timestamp and user ID are recorded.

|                                            | 0              | PE                                          |                                                     | *                          |                       | Search          | 9.0            |
|--------------------------------------------|----------------|---------------------------------------------|-----------------------------------------------------|----------------------------|-----------------------|-----------------|----------------|
|                                            | SCHEDUL<br>380 | ED C                                        | COMPLETED<br>0                                      | PENDING<br>379             | DO NOT SERVICED       | EXCEPTIONS<br>0 | MARK COMPLETED |
|                                            | HOURS          | DOWN                                        | TIME DISTA                                          | NCE FUE                    | L PRE-TRIP            | POST-TRIP       |                |
| SCHED<br>35<br>HOURS                       | LLED           | Ieted Work Or<br>COMPLETED<br>13<br>VTIME D | rder, Downtime<br>PENDING<br>0<br>ISTANCE<br>162 mi | DO NOT SEI<br>3<br>FUEL PR | IVICED EXCEPTION<br>0 | S C             |                |
|                                            | SEQ LOC        | ATION                                       | ,                                                   | EFERENCE #                 | QTY NOTE              |                 | Enable Ge      |
| тіме †<br>10:30 аг                         |                |                                             |                                                     | P145_1178                  |                       |                 |                |
| TIME †<br>10:30 ar<br>10:58 ar<br>10:58 ar | n<br>n         |                                             |                                                     | Log.In<br>FAIL             | 10500.0               | ٢               | Map -          |

## **Dispatch Screen Changes**

## **Timeline Icons**

Color Variations:

- Red: Route's status is 'In Progress' or 'Completed' but Log In time is missing and the driver check in timestamp is blank.
- Green: Driver check in is completed and timestamp is populated.
- Blue: Default color
- Orange: Route status is completed but the driver check in timestamp is blank.

|            | HOU 412                              | <u>5019</u> |
|------------|--------------------------------------|-------------|
|            | HOU 501                              | <u>5017</u> |
|            | HOU 502                              | <u>5010</u> |
| - <u>•</u> | ) <u>HOU 503</u>                     | <u>5011</u> |
|            | ) <u>HOU 505</u>                     | <u>5011</u> |
| - QAWAST   | E > Residential > Friday Aug 2, 2024 |             |
|            | ) <u>RES101</u>                      | <u>LA-1</u> |
|            |                                      |             |

## **Route Data Entry**

The Route Productivity view has been renamed to 'Route Data Entry'.

| FROM TO                                                                                                    | DIVISION                                                  |                                  |        |          |                          |                |
|----------------------------------------------------------------------------------------------------|-----------------------------------------------------------|----------------------------------|--------|----------|--------------------------|----------------|
| 08/02/24                                                                                                    | Texas, DAYTON, HOUSTON, QAWASTE , CC                      | RPUS, HILLS                      | BORO   |          |                          | *              |
| Route Data Entry                                                                                                    | ✓ Select Route Shi                                        | eet 💌                            | 8      |          |                          |                |
| ROUTE 🕇                                                                                                    | DRIVER                                                    | PAYROLL<br>CLOCK IN              | LOG IN | PRE TRIP | FIRST<br>SERVICE<br>TIME | LUNCH<br>START |
|                                                                                                    |                                                           |                                  |        |          |                          |                |
| <ul> <li>CORPUS &gt; Roll Off &gt; Friday Au</li> </ul>                                                                                                  | g 2, 2024                                                 |                                  |        |          |                          |                |
| <ul> <li>CORPUS &gt; Roll Off &gt; Friday Au</li> <li><u>ALVARO</u> (hiiiwewe)</li> </ul>                                                                | g 2, 2024<br>QAUSR3 TEST3 (Admin) [NOT AVAI               | 2                                |        |          |                          |                |
| CORPUS > Roll Off > Friday Au <u>ALVARO</u> (hiiiwewe)     DAYTON > Roll Off > Friday Au                                                                 | g 2, 2024<br>QAUSR3 TEST3 (Admin) [NOT AVA]<br>ig 2, 2024 | ?                                |        |          |                          |                |
| CORPUS > Roll Off > Friday Au     ALVARO (hiiiwewe)     DAYTON > Roll Off > Friday Au     DAY 101                                                        | g 2, 2024<br>QAUSR3 TEST3 (Admin) [NOT AVA]<br>Ig 2, 2024 | <u>?</u><br><u>?</u>             |        |          |                          |                |
| CORPUS > Roll Off > Friday Au     O ALVARQ (hiliwewe)     DAYTON > Roll Off > Friday Au     DAY 101     DAY 301                                          | g 2, 2024<br>QAUSR3 TEST3 (Admin) [NOT AVA]<br>ig 2, 2024 | <u>?</u><br><u>?</u><br><u>?</u> |        |          |                          |                |
| CORPUS > Roll Off > Friday Au     ALVARO (hiliwewe)     DAYTON > Roll Off > Friday Au     DAY101     OAY301     OAY302                                   | g 2, 2024<br>QAUSR3 TEST3 (Admin) INOT AVAI<br>ig 2, 2024 | ?<br>?<br>?<br>?<br>?            |        |          |                          |                |
| CORPUS > Roll Off > Friday Au     ALVARO (hiliwewe)     DAYTON > Roll Off > Friday Au     DAY 101     DAY 301     DAY 302     HOUSTON > YARD: Pearland > | g 2, 2024<br>QAUSR3 TEST3 (Admin) [NOT AVA[<br>ig 2, 2024 | 2<br>2<br>2<br>2                 |        |          |                          |                |

## Log In and Log Out

If a route record is missing login or log-out times, a '?' link will appear. Clicking the link opens the Worker Daily Productivity screen, allowing for the entry of log-in and log-out times.

|                                               |                     |                |          | 0          | PERATIONS      | > DISPATCH           |
|-----------------------------------------------|---------------------|----------------|----------|------------|----------------|----------------------|
| LINE OF BUSINESS                              |                     |                |          |            |                |                      |
|                                               |                     |                |          | - 7        | L              | DAD                  |
|                                               |                     |                | Search   |            |                | Q, 🛞                 |
| NAME                                          | PAYROLL<br>CLOCK IN | LOG IN         | LUNCH    | LUNCH END  | LOG OUT        | PAYROLL<br>CLOCK OUT |
|                                               |                     |                |          | 0 of 1 cor | npleted (0     | checked in)          |
|                                               | 2:13 am             | <u>2:20 am</u> |          |            | 2              |                      |
|                                               |                     |                |          | 0 of 1 cor | npleted (0     | checked in)          |
| Test2 Dispatcher User - Dispatch (Operations) | 5:00 am             | <u>5:30 am</u> | 10:00 am | 10:30 am   | <u>3:00 pm</u> | 3:30 pm              |
|                                               |                     |                |          |            |                |                      |

## Truck (Distance)

| LUNCH END | LAST<br>SERVICE<br>TIME | TRUCK (DISTANCE)          | FUEL     | POST TRIP | LOG OUT                        | PAYROLL<br>CLOCK OU | DOWNTIME      | LABOR HOURS        |  |  |
|-----------|-------------------------|---------------------------|----------|-----------|--------------------------------|---------------------|---------------|--------------------|--|--|
|           |                         |                           |          |           |                                |                     | 0 of 1 comple | ted (0 checked in) |  |  |
|           |                         | <u>Alvaro ( 193.1 km)</u> | <u>0</u> |           | 3:00 pm                        | ?                   | <u>0 (0)</u>  | <u>0</u>           |  |  |
|           |                         |                           |          |           | 0 of 3 completed (0 checked in |                     |               |                    |  |  |
|           |                         |                           | <u>0</u> |           |                                | 2                   |               | <u>0</u>           |  |  |
|           |                         | <u>771 ( 0 km)</u>        | <u>0</u> |           |                                | 2                   | <u>0 (0)</u>  | <u>0</u>           |  |  |
|           |                         |                           | <u>0</u> |           |                                | 2                   |               | <u>0</u>           |  |  |
|           |                         |                           |          |           |                                |                     | 0 of 2 comple | ted (0 checked in) |  |  |
|           |                         | <u>4002 ( 0 km)</u>       | <u>0</u> |           |                                | 2                   | <u>0 (0)</u>  | <u>0</u>           |  |  |
|           |                         | <u>4000 ( 0 km)</u>       | <u>0</u> |           |                                | ?                   | <u>0 (0)</u>  | <u>0</u>           |  |  |
|           |                         |                           |          |           |                                |                     | 0 of 1 comple | ted (0 checked in) |  |  |
|           |                         | <u>4009 ( 0 km)</u>       | <u>0</u> |           |                                | 2                   | <u>0 (0)</u>  | <u>0</u>           |  |  |

In the *Route Data Entry* view, the 'Truck / Odometer' column has been renamed to 'Truck (Distance),' with the distance displayed in parentheses using the appropriate unit of measure (UOM).